Create your profile today to quickly and easily view your property tax accounts online!

# New property tax system MyProperty

You can now access your property tax information and make payments online with MyProperty. This gives you the flexibility to access County of Grande Prairie property tax information anytime and anywhere. Whether you are relaxing on your couch on a Saturday night, enjoying a winter getaway or sitting in your office our property tax services are at your fingertips.

Take advantage of this new feature to conveniently access your property tax accounts online.

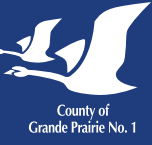

# Questions?

780-532-9722 | Email: taxes@countygp.ab.ca

Discover how user-friendly this new system is by visiting **myproperty.countygp.ab.ca**.

# Important details

#### New property assessment and tax bill notice look: While your property assessment and tax notice looks different it still has all the essential details you need.

| 10001 - 84 Avenue       DUE DATE: June 28, 2024         Claimont, AB Tax S82       Due Maleis       May 16, 3024         Date Maleis       May 16, 3024       May 16, 3024         Final Date of Complaint       May 16, 3024       May 16, 3024         Will need both your account number and access code to create your profile.       May 16, 3024       May 16, 3024         Spante School Support       Assessment Class       Assessment Value       Assessment Value         2       RESOLITIAL MARKET Value       Jan 1, 2024 to be: 31, 2023       LAND & Built Divis       Assessment Value         2       RESOLITIAL MARKET Value       Jan 1, 2024 to be: 31, 2023       LAND & Built Divis       Assessment Value         2       RESOLITIAL MARKET Value       Jan 1, 2024 to be: 31, 2023       LAND & Built Divis       Assessment Value         2       RESOLITIAL MARKET Value       Jan 1, 2024 to be: 31, 2024       LAND & Built Divis       Separte School Support       No. Rate         Profile       Jan 1, 2024 to be: 31, 2024       LAND & Built Divis       Jan 1, 2024 to be: 31, 2024       LAND MARKET Value         2       Tax hergownetiv/Adjustments       Jan 1, 2024 to be: 31, 2024       LAND MARKET Value       Jan 1, 2024 to be: 31, 2024       LAND MARKET Value         3       Tax hergownetiv/Adjustments       Jan 1, 2024 to be: 31, 2024 <th></th> <th>2024 PROPERTY ASSES</th> <th>SMENT AND TAX NOTICE</th> <th></th> <th>1</th>                                                                                                    |                                                                                                    | 2024 PROPERTY ASSES                                                    | SMENT AND TAX NOTICE                          |                      | 1                                                  |  |
|----------------------------------------------------------------------------------------------------|----------------------------------------------------------------------------------------------------|------------------------------------------------------------------------|-----------------------------------------------|----------------------|----------------------------------------------------|--|
| Claimont, AB TBX SB2 Date Miled: May 16, 2024 May 16, 2024 May 16, 2024 Tinal Date of Complaint: July 23, 2024  Voltee of Assessment Date: Please retain this portion for your records  Vou will need both your account number and access code to create your profile.  Vou will need both your account number and access code to create your profile.  Second Date Mile School Support  Assessment Take:  Second Date Mile School Support  Assessment Take: Descentron  Please retain this portion for your records  Assessment Take:  Descentron  Assessment Take: Descentron  Assessment Take: Date: Date: Date: Date: Date: Date: Date: Date: | 84 Avenue                                                                                                    | DUE DATE: June 28, 202                                                 | 24                                            |                      |                                                    |  |
| You will need both your account number and access code to create your profile.       Please retain this portion for your records                                                                                                    | nt, AB T8X 5B2                                                                                                    | Date Mailed:<br>Notice of Assessment Date:<br>Final Date of Complaint: | May 16, 2024<br>May 24, 2024<br>July 23, 2024 |                      | County of<br>Grande Prairie No. 1                  |  |
| You will need both your account<br>number and access code to create<br>your profile.     Please retain this portion for your records       ROLL NUMBER<br>NOVE TY ADDRESS       NOVE TY ADDRESS       ASSESSMENT CLASS       ASSESSMENT CALSS       ASSESSMENT CALSS       ASSESSMENT CALSS       ASSESSMENT CALSS       ASSESSMENT CALSS       ASSESSMENT CALSS       ASSESSMENT VALUE       Jan 1, 2023 to Dec 31, 2023     LAND 8 BULDING       BESIDENTION       REFIDENTION       RATE       Jan 1, 2024 to Dec 31, 2024       JADORD       Tay hepgyment/Adjuttments       Tay hepgyment/Adjuttments       Tay hepgyment/Adjuttments                                                                                                    |                                                                                                    |                                                                        |                                               |                      |                                                    |  |
| ASSESSMENT CLASS         ASSESSMENT VALUE           32         RESIDENTIAL MARKET VALUE         Jan 1, 2023 to Dec 31, 2023         LAND 8 Bull.DING           32         RESIDENTIAL MARKET VALUE         Jan 1, 2023 to Dec 31, 2023         LAND 8 Bull.DING           34         RESIDENTIAL MARKET VALUE         Jan 1, 2023 to Dec 31, 2023         LAND 8 Bull.DING           34         RESIDENTIAL MARKET VALUE         Jan 1, 2023 to Dec 31, 2023         LAND 8 Bull.DING           35         RESIDENTIAL MARKET VALUE         Jan 1, 2023 to Dec 31, 2024         LAND 8 Bull.DING           9         ROUGH CALLERS         Jan 1, 2024 to Dec 31, 2024         LAND 8 Bull.DING           9         RESIDENTIAL MARKET VALUE         Jan 1, 2024 to Dec 31, 2024         LAND 8 Bull.DING           9         RESIDENTIAL VALUE         Jan 1, 2024 to Dec 31, 2024         LAND 8           9         RATE         VALUE         Jan 1, 2024 to Dec 31, 2024         LAND 0           9         TAX IPROPHYMENTAX LEVES         Jan 1, 2024 to Dec 31, 2024         LAND 0         LAND 0           9         TAX UPROPHYMENTAX LEVES         Jan 1, 2024 to Dec 31, 2024         LAND 0         LAND 0                                                                                                    | vill need both your ac<br>ber and access code to                                                                           | count<br>o create BOLL NU                                              | Please retain this port                       | ion for your records |                                                    |  |
| ASSESSMENT CLASS     ASSESSMENT VALUE     ASSESSMENT VALUE     Ian 1, 3023 to Dec 31, 2023     RESIDENTIAL MARKET VALUE     Ian 1, 3023 to Dec 31, 2023     AND 8 BUILDING     Separate School Support 100%     Youhical School Taxes are collected on behalf of the Province of Alberta. The Tax rate is determined by the Province.     Description     PERIOD OF TAXATION     RATE     ANSSORD TAX LEVES     Jan 1, 2024 to Dec 31, 2024     LODING     TOTAL NEW TAX LEVES     Tax Prepriment/Adjustments     TotAL USTRATION TAXES                                                                                                    | nrofilo                                                                                                    | PROPERT                                                                | TY ADDRESS                                    | neccos               |                                                    |  |
| ASSESSMENT CLASS     ASSESSMENT VALUE     Jan 1, 2021 to Dec 31, 2023     AND 8 BUILDING     AND 8 BUILDING     AND 8 BUIL      | pionie.                                                                                                    | Segal D                                                                | ESCRIPTION                                    |                      |                                                    |  |
| 32         PESIDENTIAL MARKET VALUE         Jun 1, 2023 to Dec 31, 2023         LAND & BUILDING           Separate School Support         %Public School Support         100%           Provincial School Taxes are collected on behalf of the Province of Alberta. The Tax rate is determined by the Province.         PESIDD OF TAXATION           PESIDENTIAL MARKET VALUE         PESIDD OF TAXATION         RATE           UNASSCARD TAX LEVES         Jun 1, 2024 to Dec 31, 2024         L00000           TAX PREYMENTAX LEVES         Tax Pregoments/Adjustments         Contract of TAXES                                                                                                    | ASS                                                                                                    | ESSMENT CLASS                                                          |                                               | ASSESSMENT VALUE     |                                                    |  |
| Separate School Support 100%<br>Provincial School Taxes are collected on behalf of the Province of Alberta. The Tax rate is determined by the Province.<br>DESCRIPTION PERIOD OF TAXATION RATE //<br>NASSIGNED TAX LEVES Jan 1, 2024 to Dec 31, 2024 1,0000<br>TOTAL EVENT VAX LEVES -<br>Tax Prepayments/dylutiments<br>Tax Prepayments/dylutiments                                                                                                    | RESIDENTIAL MARKET V                                                                                                    | ALUE Jan 1, 2023 to Dec                                                | 31, 2023 LAND & BUILDING                      |                      | 496,561                                            |  |
| DESCRIPTION PERCENT AND AND AND AND AND AND AND AND AND AND                                                                                                    | e School Support % Pul                                                                                                    | blic School Support 100%<br>behalf of the Province of Alberta. Th      | ne Tax rate is determined by the Pre          | ovince.              |                                                    |  |
| TOTAL NEW TAX LEVIES Tax Prepsyments/Adjustments ToTAL OUTSTANDING TAXES                                                                                                    | al School Taxes are collected on                                                                                           | REPLOD OF TA                                                           | VATION                                        | DATE                 |                                                    |  |
| Tax Prepayments/Adjustments TOTAL OUTSTANDING TAXES                                                                                                    | ial School Taxes are collected on i                                                                                        | PERIOD OF TA<br>Jan 1, 2024 to (                                       | XATION<br>Dec 31, 2024                        | RATE<br>1.00000      | 3.373.1                                            |  |
| TOTAL OUTSTANDING TAXES                                                                                                    | al School Taxes are collected on<br>TION<br>NED TAX LEVIES<br>EW TAX LEVIES                                                | PERIOD OF TA<br>Jan 1, 2024 to (                                       | XATION<br>Dec 31, 2024                        | RATE<br>1.00000      | AMOUNT<br>3,373.19<br>3,373.1                      |  |
|                                                                                                    | al School Taxes are collected on I<br>TION<br>NED TAX LEVIES<br>IEW TAX LEVIES<br>payments/Adjustments                     | PERIOD OF TA<br>Jan 1, 2024 to (                                       | XATION<br>Dec 31, 2024                        | RATE<br>1.00000      | AMOUNT<br>3,373.15<br>3,373.1<br>0.00              |  |
|                                                                                                    | al School Taxes are collected on I<br>TION<br>NED TAX LEVIES<br>IEW TAX LEVIES<br>payments/Adjustments<br>UTSTANDING TAXES | PERIOD OF TA<br>Jan 1, 2024 to (                                       | XATION<br>Dec 31, 2024                        | RATE                 | AMOUNT<br>3,373.15<br>3,373.15<br>0.00<br>3,373.11 |  |
|                                                                                                    | al School Taxes are collected on I<br>TION<br>NED TAX LEVIES<br>IEW TAX LEVIES<br>payments/Adjustments<br>UTSTANDING TAXES | PERIOD OF TA<br>Jan 1, 2024 to (                                       | XATION<br>Dec 31, 2024                        | RATE                 | AMOUNT<br>3,373.19<br>3,373.19<br>0.00<br>3,373.19 |  |

System access: You'll need to create a new profile online for the new system, if you don't already have one. If you already set your profile up for your utility payments, all you need to do is add your property tax account. Details on setting up your profile and adding your property tax account are below.

#### Property tax payment options:

- When paying by credit card (online via My Payments), you'll need your roll number and NEW access code.
- When paying via online banking you'll need your roll number, which hasn't changed.
- When paying in person at County offices or at a financial institution, bring your new property assessment and tax notice remittance portion (bottom section).
- When paying by mail, include your property assessment and tax notice remittance portion (bottom section).

# Create your MyProperty profile, then set up your property tax account

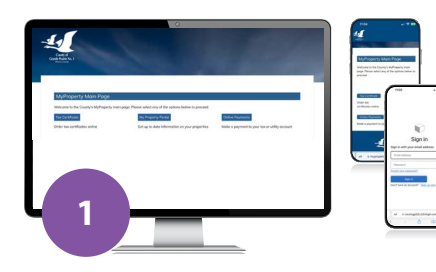

### Start creating your profile.

- If you created a profile for your utility accounts, skip to step 3 to add your property tax account.
- Go to myproperty.countygp.ab.ca
- Click MYPROPERTY PORTAL.
- Click CONTINUE on the next page.
- Click the SIGN UP NOW link found below the Sign In button.
- Input your email address and click SEND VERIFICATION CODE.
- Check your inbox for an email from Microsoft on behalf of the County of Grande Prairie. Copy the code from the email, return to the webpage, and input the code in the VERIFICATION CODE line. Click VERIFY CODE.
- Choose a PASSWORD for your profile and input your name.

|                                 |                                                     | 2     | _ |
|---------------------------------|-----------------------------------------------------|-------|---|
| Profile Re                      | gistration                                          |       |   |
| Complete this f<br>Applicant In | form to register a MyProperty profile.<br>formation |       |   |
| Ema                             | al Address                                          |       |   |
|                                 | First Name                                          |       |   |
| 16                              | delle trittial                                      |       |   |
|                                 | Last Norse                                          |       |   |
|                                 | Phone                                               |       |   |
|                                 | Mobile                                              |       |   |
| Address Info                    | ormation                                            |       |   |
| Dasie                           | sess Name                                           |       |   |
|                                 | Unit                                                | House | 1 |
| 2 =                             |                                                     |       |   |
|                                 |                                                     |       |   |
|                                 |                                                     |       |   |

## Fill in the registration form.

- If using the form to register a business, enter the BUSINESS NAME. Skip if entering a home address and start by entering house number in HOUSE field.
- Once you have completed the registration form, click CONTINUE. This completes the MyProperty profile set up process.
- This is a one-time profile set up process.
- Rest assured, all information is safe and secure.

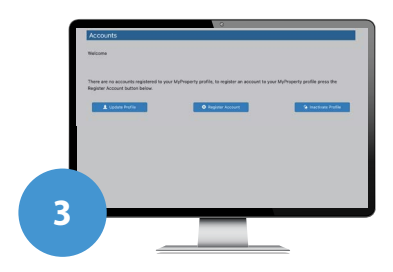

### Add your property tax account.

- Click REGISTER ACCOUNT.
- Click REGISTER A PROPERTY TAX ACCOUNT
- Type in your ACCOUNT NUMBER and your personal ACCESS CODE from the top of your property assessment and tax notice.
- Click REGISTER to add this account to your profile.
- Repeat this process if you have more than one County Property Tax Account.